# Oversikt over ActivConnect for ActivPanel

ActivConnect følger med ActivPanel, enten som en ekstern, grå ActivConnect G eller som OPS-G slot-in PC.

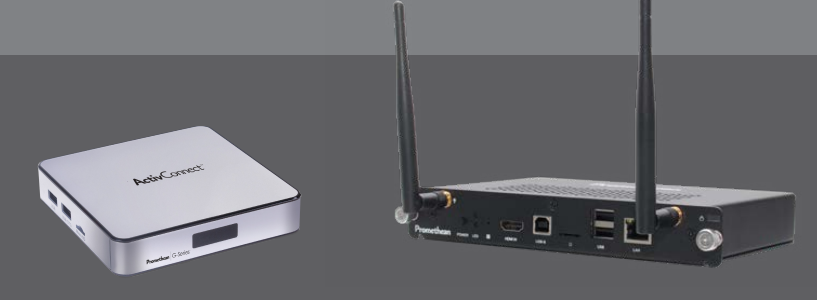

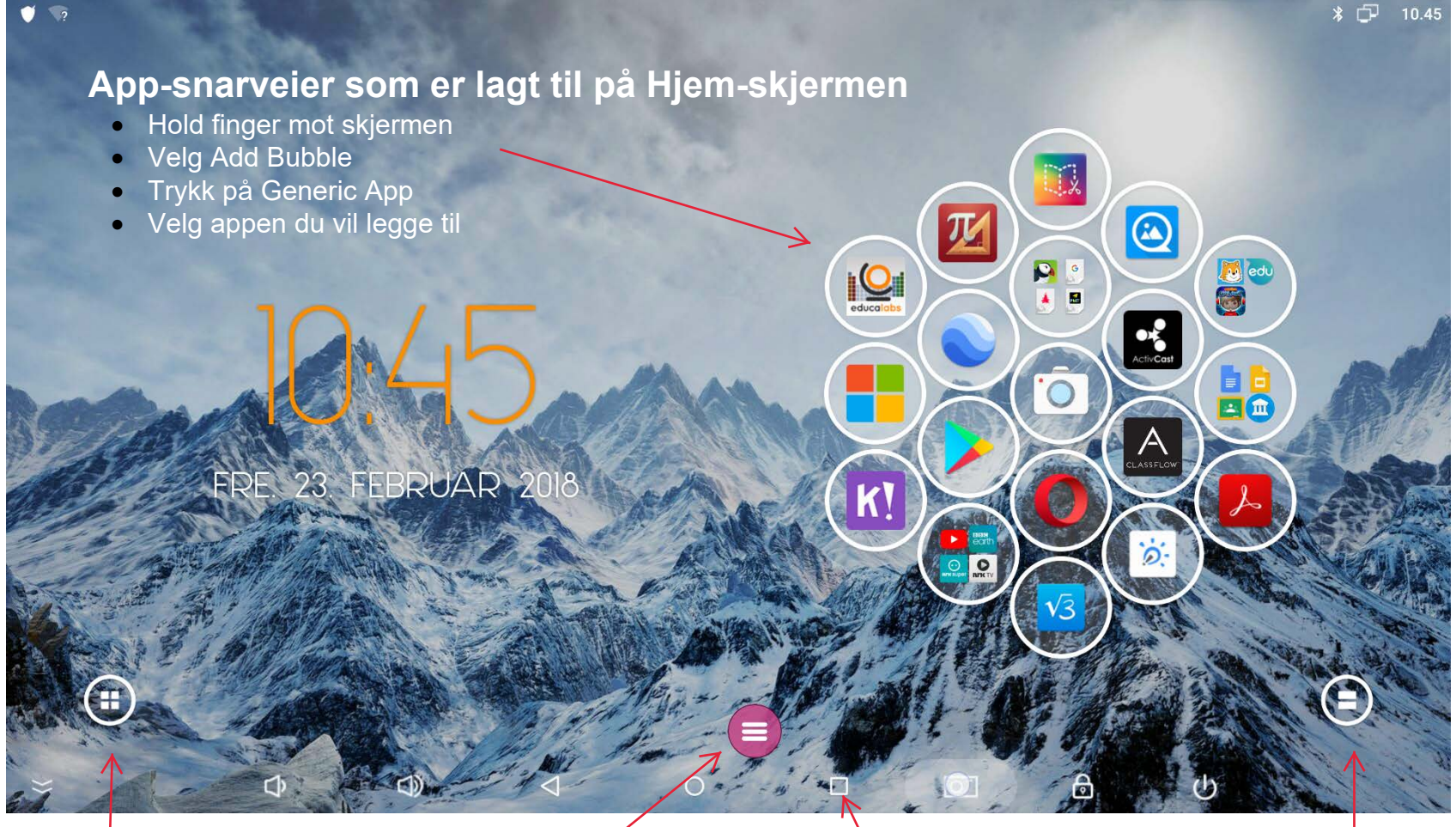

## App-bibliotek

Her finner du alle apper på enheten, samt innstillinger og oppdatering.

## Hurtigmeny

#### Fra venstre

- Tilbakeknapp
- Til Hjem-skjerm
- Whiteboard
- Skjermbilde til Whiteboard
- Annotere over alle apper / nettsider
- Klokke / Stoppeklokke / tidtaker
- Spinner

### Android-meny

Sveip opp fra kanten nede for å få fram menyen Bruk Firkant-knappen til å tømme aktive prosesser. Widgets

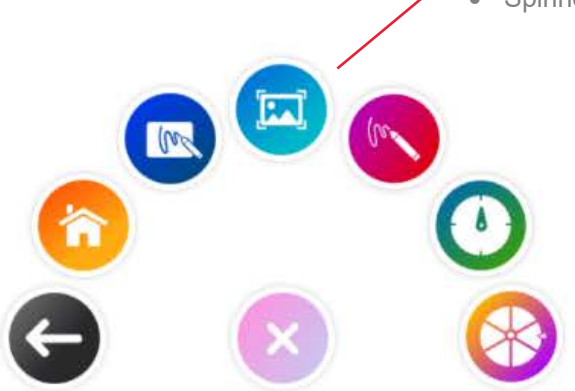

#### Fra venstre:

Av- og På-knapp, Frys skjermen, Volum ned og opp, Slå av og på touch, Skjerm-meny, Kildevalg

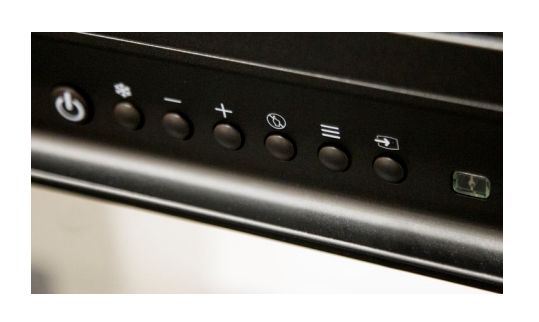